# POUŽÍVATEĽSKÁ PRÍRUČKA PRE SCHRÁNKU SPRÁV EDESK

# Obsah

| 1.  | SCHR/ | ÁNKA SPRÁV                                         | . 3 |
|-----|-------|----------------------------------------------------|-----|
| 1.1 | Prif  | ILÁSENIE                                           | .3  |
| 1.2 | POP   | IS OBRAZOVKY SCHRÁNKY SPRÁV                        | .3  |
| 1.2 | 2.1   | Popis 1. casti schranky - operacie                 | 4   |
| 1.2 | 2.2   | Popis 2. časti schránky - priečinky                | 4   |
| 1.2 | 2.3   | Popis 3. časti schránky – priečinky iných schránok | 5   |
| 1.2 | 2.4   | Popis 4. časti schránky – vyhľadávanie a kvóta     | 5   |
| 1.2 | 2.5   | Popis 5. časti schránky – zoznam správ             | 5   |
| 1.2 | 2.6   | Popis 6. časti schránky – detail správy            | 6   |
| 1.3 | Ope   | RÁCIE SO SPRÁVAMI                                  | 7   |
| 1.3 | 3.1   | Zmazanie správy                                    | 7   |
| 1.3 | 3.2   | Presunutie správ                                   | 8   |
| 1.3 | 3.3   | Uloženie správy na lokál                           | 9   |
| 2.  | Správ | /A PRIEČINKOV                                      | 10  |
| 2.1 | Det   | AIL PRIEČINKA                                      | 10  |
| 2.2 | Ope   | RÁCIE S PRIEČINKAMI                                | 11  |
| 2.2 | 2.1   | Vytvoriť nový priečinok                            | 11  |
| 2.2 | 2.2   | Upraviť priečinok                                  | 11  |
| 2.2 | 2.3   | Zmazať priečinok                                   | 11  |
| 2.2 | 2.4   | Presunúť priečinok                                 | 12  |
| 2.2 | 2.5   | Nastaviť pravidlá pre správy                       | 13  |
| 2.2 | 2.6   | Nastaviť oprávnenia na priečinok                   | 14  |
| 2.2 | 2.7   | Nastaviť notifikácie pre priečinok                 | 17  |
| 2.2 | 2.8   | Návrat do schránky správ                           | 19  |

# 1. Schránka správ

### 1.1 Prihlásenie

Prihlásenie do schránky správ je realizované cez prístupový komponent. Používateľ musí na stránke prihlásenia zadať pridelené prihlasovacie údaje:

# Prihlásenie

| Zadajte prihlasovacie meno (login) a heslo |   |
|--------------------------------------------|---|
| Login:*                                    |   |
|                                            | ? |
| Heslo:*                                    |   |
|                                            | ? |
| (*) – povinný údaj                         |   |
| PRIHLÁSIŤ                                  |   |

Po vyplnení polí pre prihlasovacie meno a heslo, používateľ potvrdí tlačidlom "Prihlásenie".

### 1.2 Popis obrazovky schránky správ

Po zadaní správneho prihlasovacieho mena a hesla sa používateľovi zobrazí detail jeho schránky. Každá schránka obsahuje 3 hlavné priečinky:

- > Prijaté správy v priečinku sú uložené všetky správy, ktoré boli doručené do schránky správ,
- > Odoslané správy v priečinku sú všetky správy, ktoré boli odoslané zo schránky správ,
- Rozpracované správy v priečinku sú všetky správy, ktoré si používateľ uložil ako rozpracované, resp. sú to podania, ktoré ešte neboli odoslané.

Tieto priečinky nie je možné zmazať a nie je možné im nastavovať pravidlá pre doručovanie správ. Každý z hlavných priečinkov môže obsahovať ľubovoľný počet podriadených priečinkov v ľubovoľnej štruktúre.

| slovensko.sk                                                                      |                                                                                                    | Elektronická<br>ústredný portál verejný | schránka<br>ich služieb ľuďom |                          | Mil          | oš Lacika              |  |
|-----------------------------------------------------------------------------------|----------------------------------------------------------------------------------------------------|-----------------------------------------|-------------------------------|--------------------------|--------------|------------------------|--|
| <ul> <li>Miloš Lacika</li> <li>MILOS</li> </ul>                                   | Presuň do                                                                                                    | 🖂 Zmazať 1                              |                               | Fulltextové vyhľadávanie |              | 3 Q                    |  |
| Prijaté správy (2420/2448)<br>Rozpracované správy (0/0)<br>Odoslané správy (1/10) |                                                                                                    | Od                                      | Predmet                       | Dátum doručenia          | Velkosť [kB] | 5                      |  |
| Využité miesto 4                                                                  | -                                                                                                    |                                         | Potvrdenie žiadosti o r       | 28.12.2012 14:39         | 17           |                        |  |
| 41%                                                                               |                                                                                                    |                                         | Potvrdenie žiadosti o         | 28.12.2012 14:31         | 17           |                        |  |
|                                                                                   |                                                                                                    |                                         | Potvrdenie žiadosti o         | 27.12.2012 14:45         | 17           |                        |  |
| 7                                                                                 |                                                                                                    |                                         | Potvrdenie žiadosti o         | 27.12.2012 14:43         | 17           |                        |  |
|                                                                                   |                                                                                                    |                                         | Potvrđenie žiadosti o         | 27.12.2012 14:42         | 17           |                        |  |
|                                                                                   |                                                                                                    |                                         | Potvrdenie žiadosti o         | 21 12 2012 14:39         | 17           |                        |  |
| •                                                                                 | Strana 2 z 245 (2448 polo                                                                                                    | žiek) < 1 [2] 3 4 5                     | 6 7 243 244 2                 | 245 >                    | 17           |                        |  |
|                                                                                   | Potvrdenie ži                                                                                                    | adosti o registrá                       | ciu certifikátu               |                          | 28           | decembra 2012 14:39:12 |  |
|                                                                                   | Potvrđenie žiadosti o registráciu certifikátu<br>Číslo žiadosti o registráciu certifikátu 7114 <b>6</b><br>Žiadosť bola úspešne načitaná |                                         |                               |                          |              |                        |  |
|                                                                                   | Meno                                                                                                    | JUDr. Katarína                          |                               |                          |              |                        |  |
|                                                                                   | Priezvisko                                                                                                    | Pecnová                                 |                               |                          |              |                        |  |

Detail schránky je rozdelený na niekoľko častí:

- 1. menu operácií, ktoré je možné v schránke vykonať,
- 2. časť obsahujúca strom priečinkov schránky,
- 3. časť obsahuje pole pre fulltextové vyhľadávanie
- 4. časť obsahuje informáciu o zaplnení schránky,
- 5. menu obsahuje zoznam správ, ktoré sa nachádzajú vo zvolenom priečinku,
- 6. časť obsahujúca detail zvolenej správy.
- 7. časť obsahuje zoznam všetkých schránok, na ktoré má používateľ oprávnenie,

### 1.2.1 Popis 1. časti schránky - operácie

Menu obsahuje zoznam operácií, ktoré je možné vykonať v rámci detailu schránky (operácie budú popísané v samostatnej kapitole):

- Správa priečinkov používateľovi sa zobrazí obrazovka, ktorá obsahuje nástroje pre správu každého priečinku (kapitola 2),
- Nahrať podanie je dočasná funkcionalita, ktorá realizuje odoslanie podania na rozhranie alebo do schránky správ zvolenej inštitúcie VS.
- Presuň do operácia, ktorá pre označené správy vykoná presunutie správ z priečinka do priečinka,
- Zmazať operácia, ktorá pre označené správy vykoná ich zmazanie z priečinka.

### 1.2.2 Popis 2. časti schránky - priečinky

V tejto časti je zobrazený názov identity a priečinky jej schránky:

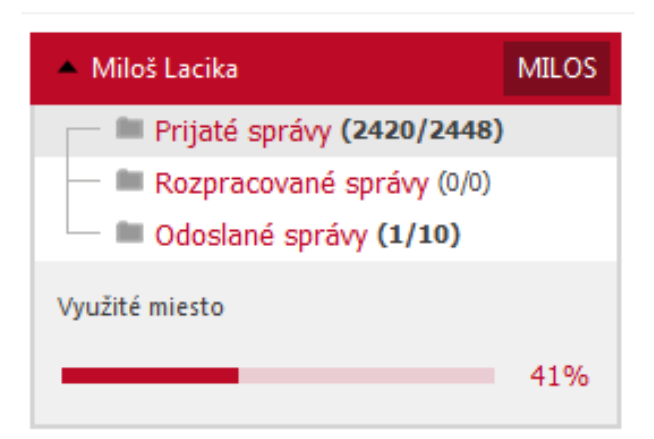

Za názvom každého priečinka sa zobrazuje počet správ, ktoré priečinok obsahuje X/Y, kde X je počet nových neprečítaných správ v priečinku a Y je celkový počet správ v priečinku.

V prípade doručenia novej správy je počet zvýraznený.

Podľa zvoleného priečinku je zobrazený aj zoznam správ.

### 1.2.3 Popis 3. časti schránky – priečinky iných schránok

V tejto časti sa používateľovi zobrazia zbalené priečinky všetkých schránok, na ktoré má oprávnenie. Zobrazujú sa pod názvom identity, ktorej priečinok alebo priečinky patria.

Následne po rozbalení schránky sa zobrazia priečinky, na ktoré má používateľ oprávnenia. Úroveň dostupných operácií sa odlišuje od úrovne pridelených oprávnení.

### 1.2.4 Popis 4. časti schránky – vyhľadávanie a kvóta

Používateľ môže v rámci schránky vyhľadávať podľa zadaného reťazca.

Druhá časť obrazovky, týkajúca sa kvóty, zobrazuje aktuálne využitie maximálnej pridelenej kapacity schránky.

V prípade dosiahnutia kritickej hranice je používateľ upozornený notifikáciou, a tiež je po prihlásení kvóta v pravom hornom rohu zvýraznená červenou.

V prípade, že zaplnenie schránky dosiahlo 100%, používateľ nemá prístup k správam doručeným po vyčerpaní kvóty. Musí si zmazať staré správy.

#### 1.2.5 Popis 5. časti schránky – zoznam správ

Časť obrazovky obsahujúca zoznam všetkých správ vo zvolenom priečinku. Zoznam je rozdelený do stĺpcov a riadkov. Stĺpce sú jednotlivé polia správy a každý riadok predstavuje jeden záznam.

|                           | Od                | Predmet               | Dátum doručenia  | Velkosť [kB] |          |
|---------------------------|-------------------|-----------------------|------------------|--------------|----------|
|                           |                   |                       |                  |              |          |
|                           |                   | Potvrdenie žiadosti o | 28.12.2012 14:39 | 17           | <u>^</u> |
|                           |                   | Potvrdenie žiadosti   | 28.12.2012 14:31 | 17           |          |
|                           |                   | Potvrdenie žiadosti   | 27.12.2012 14:45 | 17           | E        |
|                           |                   | Potvrdenie žiadosti   | 27.12.2012 14:43 | 17           |          |
|                           |                   | Potvrdenie žiadosti   | 27.12.2012 14:42 | 17           |          |
|                           |                   | Potvrdenie žiadosti   | 27.12.2012 14:39 | 17           |          |
|                           |                   | Potvrdenie žiadosti   | 21.12.2012 14:39 | 17           |          |
| Strana 2 z 245 (2448 polo | žiek) < 1 [2] 3 4 | 5 6 7 243 244         | 245 >            |              |          |

Každý hlavný priečinok má svoje špecifické stĺpce. Prijaté správy:

- výber prvý stĺpec slúži na výber správ pre hromadné operácie (presunúť a zmazať),
- > Od je identifikácia odosielateľa,
- > Predmet je zobrazený predmet každej správy v zozname,
- > Dátum doručenia dátum, kedy bola správa doručená do schránky správ,
- > Veľkosť správy údaj o veľkosti správy v kB.

Odoslané správy:

- výber prvý stĺpec slúži na výber správ pre hromadné operácie (presunúť a zmazať),
- > Komu je identifikácia prijímateľa,
- > Predmet je zobrazený predmet každej správy v zozname,
- > Dátum odoslania dátum, kedy bola správa odoslaná zo schránky správ,
- Veľkosť správy údaj o veľkosti správy v kB.

Rozpracované správy:

- výber prvý stĺpec slúži na výber správ pre hromadné operácie (presunúť a zmazať),
- Komu je identifikácia prijímateľa,
- Predmet je zobrazený predmet každej správy v zozname,
- > Dátum zmeny dátum, kedy bola správa naposledy zmenená v schránke správ,
- Veľkosť správy údaj o veľkosti správy v kB.

Prvý riadok zoznamu je filter podľa zobrazených stĺpcov. Vyhľadávanie podľa jednotlivých stĺpcov sú textové polia okrem dátumu, kde si používateľ vyberie dátum z dostupného kalendára.

Vyhľadávanie sa spúšťa automaticky po zadaní požadovaného textu. Zrušiť filter je potrebné na začiatku filtrovacieho riadku tlačidlom:

|   | Od | Predmet                        | Dátum doručenia  | Velkosť [kB] |  |
|---|----|--------------------------------|------------------|--------------|--|
| Ŷ |    | potvrdenie                     |                  |              |  |
|   |    | Potvrdenie žiadosti o registrá | 27.12.2012 14:43 | 17           |  |
|   |    | Potvrdenie žiadosti o regis    | 27.12.2012 14:42 | 17           |  |
|   |    | Potvrdenie žiadosti o regis    | 27.12.2012 14:39 | 17           |  |

Po kliknutí na príslušné tlačidlo je zmazaný zadaný filter.

### 1.2.6 Popis 6. časti schránky – detail správy

Detail správy obsahuje okrem údajov samotnej správy:

- predmet,
- > odosielateľa/prijímateľa,
- dátum a čas prijatia/odoslania,
- text správy
- prílohy správy kliknutí na každú prílohu je možné si ju stiahnuť a lokálne uložiť,
- zoznam súvisiacich správ zobrazujú sa všetky správy používateľa odoslané aj prijaté, ktoré spolu súvisia cez CorrelationID – identifikátor, ktorý spolu spája správy (odoslaná správa a jej odpoveď, atď.). Kliknutím na predmet súvisiacej správy sa zobrazí jej detail.

|                                                                   | Od                                 | Predmet                        | Dátum doručenia  | Velkosť [kB] |                                     |  |  |  |  |  |
|-------------------------------------------------------------------|------------------------------------|--------------------------------|------------------|--------------|-------------------------------------|--|--|--|--|--|
|                                                                   |                                    |                                |                  |              |                                     |  |  |  |  |  |
|                                                                   |                                    | Potvrdenie žiadosti o registrá | 28.12.2012 14:39 | 26           | -                                   |  |  |  |  |  |
|                                                                   |                                    | Potvrdenie žiadosti o registrá | 28.12.2012 14:31 | 17           |                                     |  |  |  |  |  |
|                                                                   |                                    | Potvrdenie žiadosti o registrá | 27.12.2012 14:45 | 17           |                                     |  |  |  |  |  |
|                                                                   |                                    | Potvrdenie žiadosti o registrá | 27.12.2012 14:43 | 26           |                                     |  |  |  |  |  |
|                                                                   |                                    | Potvrdenie žiadosti o regis    | 27.12.2012 14:42 | 17           | L                                   |  |  |  |  |  |
|                                                                   |                                    | Potvrdenie žiadosti o regis    | 27.12.2012 14:39 | 17           |                                     |  |  |  |  |  |
|                                                                   |                                    | Potvrdenie žiadosti o regis    | 21.12.2012 14:39 | 17           |                                     |  |  |  |  |  |
| Strana 2 z 245 (2448 položiek)                                    | < 1 [2] 3 4 5 6 7                  | 243 244 245 >                  |                  |              |                                     |  |  |  |  |  |
| Potvrdenie žiado:                                                 | sti o registráciu cert             | ifikátu                        |                  |              | <b>1</b> 27. decembra 2012 14:45:36 |  |  |  |  |  |
| Potvrdenie žiadosti o registrá<br>Číslo žiadosti o registráciu ce | ciu certifikátu<br>ertifikátu 7091 |                                |                  |              |                                     |  |  |  |  |  |
|                                                                   | Žiadosť bola úspešne načítaná      |                                |                  |              |                                     |  |  |  |  |  |
| Meno Ireneusz                                                     |                                    |                                |                  |              |                                     |  |  |  |  |  |
| Priezvisko                                                        | Giebel                             |                                |                  |              |                                     |  |  |  |  |  |

# 1.3 Operácie so správami

### 1.3.1 Zmazanie správy

Používateľ si v príslušnom priečinku označí ľubovoľný počet správ:

| <ul> <li>Miloš Lacika</li> <li>MILOS</li> </ul>                                                                                 | Presuň do 🖂       | Zmazať                 |                                |                  | Fulltextové vył | nľadávanie   | 9                                      |  |
|----------------------------------------------------------------------------------------------------|-------------------|------------------------|--------------------------------|------------------|-----------------|--------------|----------------------------------------|--|
| <ul> <li>Prijaté správy (2417/2448)</li> <li>Rozpracované správy (0/0)</li> </ul>                                               |                   | Od                     | Predmet                        | Dátum doručenia  |                 | Velkosť [kB] |                                        |  |
| Odoslané správy (1/10)                                                                                                    |                   |                        |                                |                  | ~               |              |                                        |  |
| Využité miesto                                                                                                    |                   |                        | Potvrdenie žiadosti o registrá | 28.12.2012 14:39 |                 | 26           | <u>^</u>                               |  |
| 41%                                                                                                    | $\checkmark$      |                        | Potvrdenie žiadosti o registrá | 28.12.2012 14:31 |                 | 17           |                                        |  |
|                                                                                                    | $\checkmark$      |                        | Potvrdenie žiadosti o registrá | 27.12.2012 14:45 |                 | 26           | E                                      |  |
|                                                                                                    |                   |                        | Potvrdenie žiadosti o registrá | 27.12.2012 14:43 |                 | 26           |                                        |  |
|                                                                                                    |                   |                        | Potvrdenie žiadosti o regis    | 27.12.2012 14:   | 42              | 17           |                                        |  |
|                                                                                                    |                   |                        | Potvrdenie žiadosti o regis    | 27.12.2012 14:   | 39              | 17           |                                        |  |
|                                                                                                    |                   |                        | Potvrdenie žiadosti o regis    | 21.12.2012 14:   | 39              | 17           | -                                      |  |
|                                                                                                    | Potvrdenie žiados | sti o registráciu cert | ifikátu                        | A                |                 |              | <b>R</b><br>27. decembra 2012 14:43:56 |  |
| Potvrdenie žiadosti o registráciu certifikátu<br>Číslo žiadosti o registráciu certifikátu 7033<br>Žiadosť bola úspešne načítaná |                   |                        |                                |                  |                 |              |                                        |  |
|                                                                                                    | Meno              | lvica                  |                                |                  |                 |              |                                        |  |
|                                                                                                    | Priezvisko        | Hodálová               |                                |                  |                 |              |                                        |  |

V hornej časti obrazovky, kde sa nachádza menu s dostupnými operáciami, si zvolí tlačidlo Zmazať. Používateľovi sa zobrazí dialógové okno:

| Presuň do                     | V Zmazať                    |                             | Fulltextové vyhľadávanie |              | ٩                                 |
|-------------------------------|-----------------------------|-----------------------------|--------------------------|--------------|-----------------------------------|
|                               | Od                          | Predmet                     | Dátum doručenia          | Velkosť [kB] |                                   |
|                               |                             |                             | Y                        |              |                                   |
| <b>V</b>                      |                             | Chyba                       | 21.05.2013 09:52         | 2            |                                   |
| $\checkmark$                  |                             | Chyba                       | 21.05.2013 09:51         | 2            |                                   |
|                               |                             | Chyba                       | 21.05.2013 09:49         | 2            |                                   |
|                               |                             | Potvrdenie žiadosti o r     | 09.01.2013.14-25         | 26           |                                   |
|                               | Správ                       | a z webovej stránky         |                          | 26           |                                   |
|                               |                             |                             |                          | 17           |                                   |
|                               |                             | Naozaj si prajete zma:      | zať označené správy?     | 17           |                                   |
| Strana 1 z 245 (2448 po       | ložiek) 🤇 [1] 2             |                             |                          |              |                                   |
| Ch <b>y</b> ba                |                             | 0                           | K Zrušiť                 |              | <b>R</b><br>21. mája 2013 9:49:53 |
| Error<br>103003: Zlyhalo odos | anie na http://vpnlb/UPBacl | kendService/Service.asmx    | Chyba cislo 13           |              |                                   |
| Súvisiace správy:             |                             |                             |                          |              |                                   |
| Účastník F                    | Predmet                     |                             |                          |              | Dátum                             |
| Miloš Lacika 🛛 🛛              | Jniverzálne podanie - Všeol | oecná agenda - test zo slov | ensko.sk                 |              | 21.05.13 09:49                    |

Ak si používateľ zvolí možnosť Cancel/Zrušiť, zmazanie sa nevykoná a správy zostanú v zozname.

Ak si používateľ zvolí možnosť OK/Áno, zobrazí sa dialógové okno s informáciou, že správy boli zmazané:

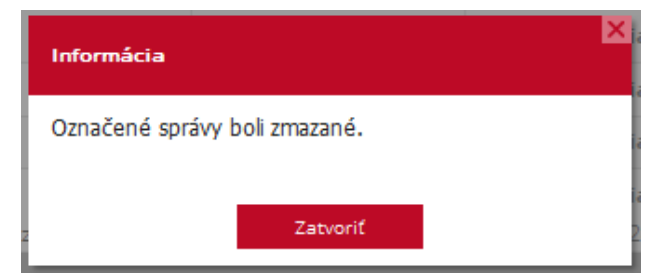

## 1.3.2 Presunutie správ

Používateľ si v príslušnom priečinku označí ľubovoľný počet správ:

| Miloš Lacika                                         | MILOS | Presuň do                 | Zmazať             |                          | Fulltextové vyhľadávanie |              | ٩ |
|------------------------------------------------------|-------|---------------------------|--------------------|--------------------------|--------------------------|--------------|---|
| Prijaté správy (2415/2445) Rozpracované správy (0/0) |       |                           | Od                 | Predmet                  | Dátum doručenia          | Velkosť [kB] |   |
| Odoslané správy (1/10)                               |       |                           |                    |                          | ~                        |              |   |
| Využité miesto                                       |       | $\checkmark$              |                    | Potvrdenie žiadosti o r. | 09.01.2013 14:25         | 26           | Â |
|                                                      | 41%   | $\checkmark$              |                    | Potvrdenie žiadosti o r. | 09.01.2013 14:24         | 26           |   |
|                                                      |       |                           |                    | Potvrdenie žiadosti o r. | 09.01.2013 14:21         | 17           | E |
|                                                      |       |                           |                    | Potvrdenie žiadost.      | 09.01.2013 14:20         | 17           |   |
|                                                      |       |                           |                    | Potvrdenie žiadost.      | 09.01.2013 14:14         | 17           |   |
|                                                      |       |                           |                    | Potvrdenie žiadost.      | 09.01.2013 14:13         | 17           |   |
|                                                      |       |                           |                    | Potvrdenie žiadost.      | 09.01.2013 14:12         | 17           | - |
|                                                      |       | Strana 1 z 245 (2445 polo | ožiek) < [1] 2 3 4 | 5 6 7 243 244            | 245 >                    |              |   |

V hornej časti obrazovky, kde sa nachádza menu s dostupnými operáciami, si zvolí možnosť Presuň do.

Podľa zvoleného hlavného priečinku sa vo výberovom poli "Presuň do" zobrazia len tie priečinky patriace do príslušného hlavného priečinku.

POZNÁMKA: Nie je možné presúvať správy medzi hlavnými priečinkami!

| ▲ Miloš Lacika MILOS                                                          |     | Presuň do Zmazať |  |                          | Fulltextové vyhľadávanie |              |   |
|-------------------------------------------------------------------------------|-----|------------------|--|--------------------------|--------------------------|--------------|---|
| Dorucena (v/v)                                                                |     | Doručená         |  | Predmet                  | Dátum doručenia          | Velkosť [kB] |   |
| <ul> <li>Rozpracované správy (0/0)</li> <li>Odoslané správy (1/10)</li> </ul> |     |                  |  | Per udania Xindanti a u  | 00.01.2012.14:25         | 26           | A |
| Využité miesto                                                                |     |                  |  | Potvrđenje žiadosti o r. | 09.01.2013 14:25         | 20           |   |
|                                                                               | 41% |                  |  | Potvrdenie žiadosti o r. | 09.01.2013 14:21         | 26           | - |
|                                                                               |     |                  |  | Potvrdenie žiadost.      | 09.01.2013 14:20         | 17           |   |
|                                                                               |     |                  |  | Potvrdenie žiadost.      | 09.01.2013 14:14         | 17           |   |
|                                                                               |     |                  |  | Potvrdenie žiadost.      | 09.01.2013 14:13         | 17           |   |
|                                                                               |     |                  |  | Potvrdenie žiadost.      | 09.01.2013 14:12         | 17           | - |

Príklad na obrázku:

Používateľ presúva správy v hlavnom priečinku Prijaté správy. Keďže sa používateľ nachádza v priečinku Prijaté správy, jediná možnosť kam presunúť správy je priečinok Doručenka.

Pre potvrdenie presunutia správ je potrebné kliknúť vo výberovom poli na príslušný názov priečinka. Používateľovi sa zobrazí dialógové okno s potvrdením o vykonaní akcie:

| Informácia                      | × |
|---------------------------------|---|
| Označené správy boli presunuté. | 9 |
| Zatvoriť                        | 3 |

Správy boli presunuté do príslušného priečinka:

| <ul> <li>Miloš Lacika</li> </ul>                                                        | MILOS | Presuň do | Zmazať | Fu                   | Iltextové vyhľadávanie |              | Q |
|-----------------------------------------------------------------------------------------|-------|-----------|--------|----------------------|------------------------|--------------|---|
| Prijaté správy (2414/2442)           Doručená (0/3)           Rozpracované správy (0/0) |       |           | Od     | Predmet              | Dátum doručenia        | Velkosť [kB] |   |
| 🔲 Odoslané správy (1/10)                                                                |       | •         |        | Potvrdenie žiadosti. | 09.01.2013 14:25       | 26           | · |
| Využité miesto                                                                          |       |           |        | Potvrdenie žiadosti. | 09.01.2013 14:24       | 26           |   |
|                                                                                         | 41%   |           |        | Potvrdenie žiadosti. | 09.01.2013 14:21       | 26           |   |
|                                                                                         |       |           |        |                      |                        |              |   |

### 1.3.3 Uloženie správy na lokál

Používateľ si môžu celú správu uložiť na požadované lokálne miesto.

Operácia je dostupná v detaile správy:

|      | Potvrdenie                                   | žiadosti o regis                                                | stráciu certifikátu          | 9. januára 2013 14:24:04 |
|------|----------------------------------------------|-----------------------------------------------------------------|------------------------------|--------------------------|
|      | Potvrdenie žiadosti<br>Číslo žiadosti o regi | o registráciu certifikátu<br>istráciu certifikátu<br>Žiadosť bo | 6969<br>Ila úspešne načítaná |                          |
| Spra | Meno<br>áva je zabalená                      | Marian<br>v zip súbore – obs                                    | sahuje súbor vo formáte xml  |                          |

# 2. Správa priečinkov

Používatl vyberie ikonu nástroje v poli s menom a priezviskom.

Používateľ zvolí Správa priečinkov.

Zobrazí sa obrazovka, cez ktorú je možné spravovať oprávnenia, pravidlá pre správy, notifikácie, atď.

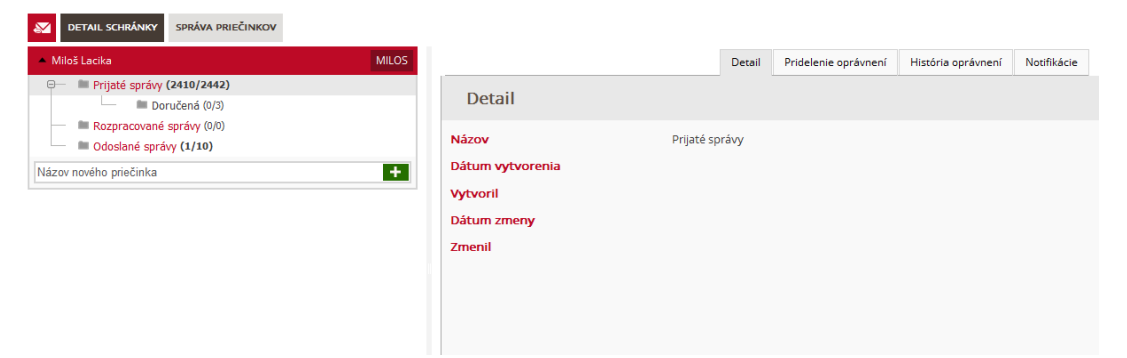

Používateľ upravuje vždy nastavenia pre zvolený priečinok v strome priečinkov. Pre hlavné priečinky nie je možné nastavovať pravidlá pre doručovanie/ukladanie správ.

V prípade, že má používateľ nastavené oprávnenie pre správu priečinkov aj pre inú schránku, môže si schránky prepnúť v ľavej hornej časti:

| Partner Tret                                                                                                    | Späť                                              | Uložiť              |                         |                                  |             |
|----------------------------------------------------------------------------------------------------|---------------------------------------------------|---------------------|-------------------------|----------------------------------|-------------|
| Partner Treti                                                                                                    | Detail                                            | Pridelenie opráv    | není                    | Prehľad prideľovania oprávnení   | Notifikácie |
| Image: Second Druhy       Image: Second Druhy       Image: Second | Názov<br>Dátum v<br>Vytvoril<br>Dátum z<br>Zmenil | vytvorenia<br>zmeny | Prijat<br>19.1<br>Partr | ié správy<br>1.2012<br>ner Treti |             |

# 2.1 Detail priečinka

Obrazovka detailu priečinka sa skladá z niekoľkých záložiek:

| DETAIL SCHRÁNKY SPRÁVA PRIEČINKOV                                             |       |                         |        |                     |                      |                    |             |
|-------------------------------------------------------------------------------|-------|-------------------------|--------|---------------------|----------------------|--------------------|-------------|
| <ul> <li>Miloš Lacika</li> </ul>                                              | MILOS |                         | Detail | Pravidlá pre správy | Pridelenie oprávnení | História oprávnení | Notifikácie |
| □ Prijaté správy (2410/2442) □ ■ Doručená (0/3)                               |       | Detail                  |        |                     |                      |                    |             |
| <ul> <li>Corpracované správy (0/0)</li> <li>Odoslané správy (1/10)</li> </ul> |       | Názov                   |        | Doručená            |                      |                    |             |
| Názov nového priečinka                                                        | +     | Dátum vytvorenia        |        | 23.05.2013          |                      |                    |             |
|                                                                               |       | Vytvoril                |        | Miloš Lacika        |                      |                    |             |
|                                                                               |       | Dátum zmeny             |        |                     |                      |                    |             |
|                                                                               |       | Zmenil                  |        |                     |                      |                    |             |
|                                                                               |       | Uložiť Zmazať priečinok |        |                     |                      |                    |             |

- > Detail je možné upraviť názov priečinku ak nejde o hlavný priečinok.
- Pravidlá pre správy pravidlá kedy má byť správa zaradená do tohto priečinka. Možnosť definovať pravidlá je prístupná všetkým vytvoreným priečinkom. Pre hlavné priečinky nie je táto možnosť.
- Pridelenie oprávnení je možné priraďovať oprávnenia na schránku iným používateľom. Rozhodnutie je výlučne na vlastníkovi schránky.

- Prehľad prideľovania oprávnení zoznam všetkých oprávnení, ktoré kedy boli na priečinok vytvorené alebo zrušené.
- > Notifikácie možnosť definovať notifikácie pre správy prichádzajúce do priečinka.

## 2.2 Operácie s priečinkami

### 2.2.1 Vytvoriť nový priečinok

Používateľ si v strome priečinkov označí priečinok, pod ktorý má byť nový priečinok zaradený. V časti "Názov nového priečinka", ktorá je pod stromom priečinkov napíše názov nového priečinka a potvrdí

| tlačidlom [ | Ο |
|-------------|---|
|-------------|---|

| DETAIL SCHRÁNKY SPRÁVA PRIEČINKOV |       |
|-----------------------------------|-------|
| 🔺 Miloš Lacika                    | MILOS |
| 😑 🗕 Prijaté správy (2410/2442)    |       |
| Doručená (0/3)                    |       |
| — 🖿 Rozpracované správy (0/0)     |       |
| 🔲 🖿 Odoslané správy (1/10)        |       |
| Doručenka od VS                   | +     |

Nový priečinok má byť zaradený pod priečinok doručená.

| DETAIL SCHRÁNKY SPRÁVA PRIEČINKOV                                            |       |
|------------------------------------------------------------------------------|-------|
| <ul> <li>Miloš Lacika</li> </ul>                                             | MILOS |
| <ul> <li>➡ Prijaté správy (2410/2442)</li> <li>➡ ▲ Doručená (0/3)</li> </ul> |       |
| Doručenka od VS (0/0)                                                        |       |
| — 🖿 Rozpracované správy (0/0)                                                |       |
| Odoslané správy (1/10)                                                       |       |
| Názov nového priečinka                                                       | +     |

### 2.2.2 Upraviť priečinok

V rámci údajov o priečinkoch, zobrazených v záložke Detail, je možné upraviť len jeden údaj (a to len pre priečinky, ktoré nie sú hlavné) a to Názov.

| Detail                  |                 |
|-------------------------|-----------------|
| Názov                   | Doručenka od VS |
| Dátum vytvorenia        | 23.05.2013      |
| Vytvoril                | Miloš Lacika    |
| Dátum zmeny             |                 |
| Zmenil                  |                 |
| Uložiť Zmazať priečinok |                 |

Používateľ potvrdí zmenu tlačidlom "Uložit" v hornej časti obrazovky. Zmena je viditeľná okamžite.

### 2.2.3 Zmazať priečinok

Operácia je dostupná pre všetky vytvorené priečinky, okrem hlavných priečinkov.

Používateľ si v strome priečinkov označí priečinok, ktorý požaduje zmazať:

| <ul> <li>Miloš Lacika</li> </ul>                                              | MILOS |                         | Detail | Pravidlá pre správy | Pridelenie oprávnení | História oprávnení | Notifikácie |
|-------------------------------------------------------------------------------|-------|-------------------------|--------|---------------------|----------------------|--------------------|-------------|
| <ul> <li>Prijaté správy (2410/2442)</li> <li></li></ul>                       |       | Detail                  |        |                     |                      |                    |             |
| — Doručenka od VS (0/0)                                                       |       | Názov                   |        | Test                |                      |                    |             |
| <ul> <li>Rozpracované správy (0/0)</li> <li>Odoslané správy (1/10)</li> </ul> |       | Dátum vytvorenia        |        | 23.05.2013          |                      |                    |             |
|                                                                               |       | Vytvoril                |        | Miloš Lacika        |                      |                    |             |
| Názov nového priečinka                                                        | +     | Dátum zmeny             |        |                     |                      |                    |             |
|                                                                               |       | Zmenil                  |        |                     |                      |                    |             |
|                                                                               |       | Uložiť Zmazať priečinok |        |                     |                      |                    |             |

Priečinok, ktorý obsahuje správy alebo podpriečinky, bude zmazaný celý aj vrátane správ a podpriečinkov.

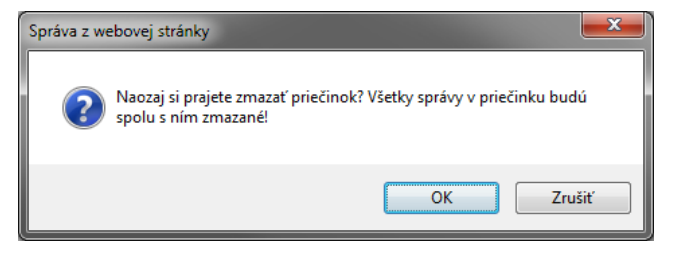

Potvrdením zmazania sú všetky údaje zmazané.

| <ul> <li>Miloš Lacika</li> </ul> | MILOS |
|----------------------------------|-------|
| ⊖— 🔎 Prijaté správy (2410/2442)  |       |
| 🖮 🖿 Doručená (0/3)               |       |
| Doručenka od VS (0/0)            |       |
| — 🖿 Rozpracované správy (0/0)    |       |
| Odoslané správy (1/10)           |       |
| Názov nového priečinka           | +     |

### 2.2.4 Presunúť priečinok

V prípade, že priečinok je nesprávne zaradený v strome priečinkov, je možné tento priečinok presunúť na správne miesto:

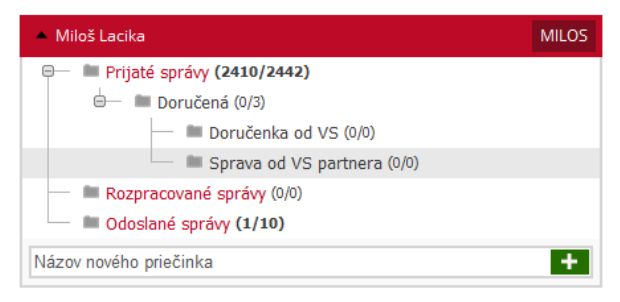

Označený priečinok má byť zaradený pod priečinok Prijaté správy. Používateľ myšou uchopí priečinok a presunie ho na správne miesto:

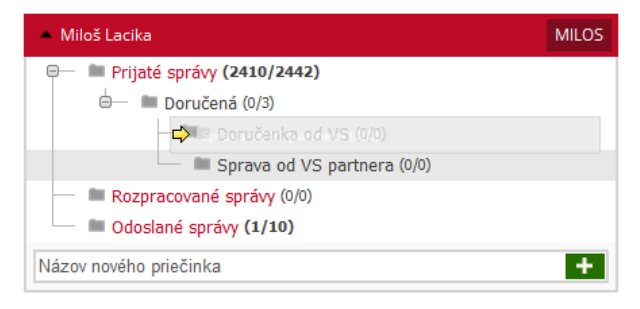

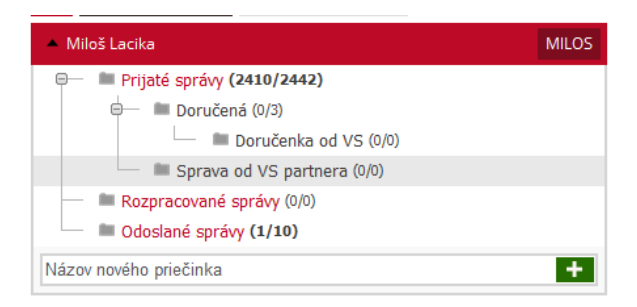

Zmena je okamžite aplikovaná.

### 2.2.5 Nastaviť pravidlá pre správy

Nastavovanie pravidiel pre zaraďovanie správ do priečinka sa realizuje cez záložku "Pravidlá pre správy".

Používateľovi sa zobrazí nasledovná obrazovka:

| <ul> <li>Miloš Lacika</li> </ul>                                               | MILOS |       |                     | Detail        | Pravidlá pre správy | Pridelenie oprávnení | Históri |
|--------------------------------------------------------------------------------|-------|-------|---------------------|---------------|---------------------|----------------------|---------|
| <ul> <li>Prijaté správy (2410/2442)</li> <li>Doručená (0/3)</li> </ul>         |       | Pr    | avidlá pre sp       | orávy         |                     |                      |         |
| <ul> <li>Doručenka od VS (0/0)</li> <li>Sprava od VS partnera (0/0)</li> </ul> |       | A súò | fasne O             |               |                     |                      |         |
| <ul> <li>Rozpracované správy (0/0)</li> <li>Odoslané správy (1/10)</li> </ul>  |       | Uloži | ť                   |               |                     |                      |         |
| Názov nového priečinka                                                         | +     | Vysk  | úšať pravidlo       |               |                     |                      |         |
|                                                                                |       | Od    | Predmet             |               |                     | Dátum doručenia      |         |
|                                                                                |       |       | Potvrdenie žiadosti | o registráciu | u certifikátu       | 09.01.2013 14:20     |         |
|                                                                                |       |       |                     |               | 101.4               |                      |         |

Používateľ začína definovanie pravidiel definíciou ich vzájomného vzťahu. Kliknutím na text "A súčasne" si používateľ môže zvoliť vzťah:

| Р            | Pravidlá pre správy |                              |                  |  |  |  |  |  |  |  |
|--------------|---------------------|------------------------------|------------------|--|--|--|--|--|--|--|
| A sí         | účasne 🔍            |                              |                  |  |  |  |  |  |  |  |
| ٩            | A súčasne           |                              |                  |  |  |  |  |  |  |  |
| 0            | Alebo               |                              |                  |  |  |  |  |  |  |  |
| ٩            | Not And             |                              |                  |  |  |  |  |  |  |  |
| 0            | Not Or              |                              |                  |  |  |  |  |  |  |  |
| ÷.           | Pridaj skupinu      |                              |                  |  |  |  |  |  |  |  |
| η.           | Pridaj podmienku    |                              |                  |  |  |  |  |  |  |  |
| $\mathbf{x}$ | Odstáň              |                              | Dátum doručenia  |  |  |  |  |  |  |  |
|              | Potvrdenie žiados   | ti o registráciu certifikátu | 09.01.2013 14:20 |  |  |  |  |  |  |  |
|              | Potvrdenie žiados   | ti o registráciu certifikátu | 09.01.2013 14:14 |  |  |  |  |  |  |  |

Po zvolení vzťahu medzi pravidlami, si zadefinuje jednotlivé podmienky. Kliknutím na jednotlivé texty "Predmet správy", "Začína sa", "<prázdny>" si zadefinuje časti pravidla:

|                                         | A súčasne O<br>Predmet správy | Začí | na na <prázdny></prázdny> | 8 |
|-----------------------------------------|-------------------------------|------|---------------------------|---|
| Α εύζοερο Ο                             | 1                             | =    | Rovná sa                  |   |
| Brodmot oprávu Začína pa korázdova @    | Uložiť                        | ≠    | Nerovná sa                |   |
|                                         |                               | abc  | Obsahuje                  |   |
| Predmet spravy                          |                               | acb  | Neobsahuje                |   |
| U Text správy                           | Vyskúšať pravio               | [a]b | Začína na                 |   |
| Odosielateľ/Prijímateľ                  |                               | b[c] | Končí na                  |   |
|                                         |                               | L    |                           |   |
| A súčasne O<br>Predmet správy Začína na | 8                             |      |                           |   |

Príklad zadefinovaného pravidla:

A súčasne <u>Predmet správy Rovná sa Doručenka</u> <u>Odosielateľ/Prijímateľ Obsahuje MessageManager</u>

Do priečinka budú presunuté správy, ktoré v predmete správy majú presne zadané slovo "Doručenka" a súčasne odosielateľ/prijímateľ v názve obsahuje text "MessageManager".

V prípade potreby si vie používateľ spustiť pravidlo a skontrolovať, ktoré správy už z doručených mu tam spadajú:

| Pr                             | avidlá pre správy                                                                        |   |                  |
|--------------------------------|------------------------------------------------------------------------------------------|---|------------------|
| A súč<br>Prec<br>Prec<br>Uloži | ťasne ©<br>dmet správy Obsahuje registráciu ⊗<br>dmet správy Začína na Potvrdenie ⊗<br>ť |   |                  |
| Vysk                           | úšať pravidlo                                                                            |   |                  |
| Od                             | Predmet                                                                                  |   | Dátum doručenia  |
|                                | Potvrdenie iadosti o registráciu certifikátu                                             |   | 09.01.2013 14:20 |
|                                | Potvrdenie tiadosti o registráciu certifikátu                                            |   | 09.01.2013 14:14 |
|                                | Potvrdenie žiadosti o registráciu certifikátu                                            |   | 09.01.2013 14:13 |
|                                | Potvrdenie žiadosti o registráciu certifikátu                                            |   | 09.01.2013 14:12 |
|                                | Potvrdenie žiadosti o registráciu certifikátu                                            |   | 28.12.2012 14:39 |
|                                | Potvrdenie žiadosti o registráciu certifikátu                                            |   | 28.12.2012 14:31 |
|                                | Potvrdenie žiadosti o registráciu certifikátu                                            |   | 27.12.2012 14:45 |
|                                | Potvrdenie žiadosti o registráciu certifikátu                                            |   | 27.12.2012 14:43 |
|                                | Potvrden e žiadosti o registráciu certifikátu                                            |   | 27.12.2012 14:42 |
|                                | Potvrden e žiadosti o registráciu certifikátu                                            |   | 27.12.2012 14:39 |
| Stra                           | na 1 z 244 2435 položiek) < [1] 2 3 4 5 6                                                | 7 | 242 243 244 >    |
| Vysl                           | kúšať pravidlo                                                                           |   |                  |

Takto zadané pravidlo je potrebné **uložiť** tlačidlom v hornej časti. pravidlo začne platiť pre nové správy, ktoré budú doručené, poprípade uložené.

### 2.2.6 Nastaviť oprávnenia na priečinok

Nastavovanie oprávnení pre priečinok sa realizuje cez záložku "Pridelenie oprávnení".

Používateľovi sa zobrazí nasledovná obrazovka:

| Miloš Lacika                                                            | MILOS                                                                                                    | Detail | Pravidlá pre správy                                                                   | Pridelenie oprávne | ní História oprávnení | Notifiká |
|-------------------------------------------------------------------------|----------------------------------------------------------------------------------------------------|--------|---------------------------------------------------------------------------------------|--------------------|-----------------------|----------|
| Prijaté správy (2410/2442)     Doručená (0/3)     Posučenka od VS (0/0) | Pridelenie opráv                                                                                                   | není   |                                                                                       |                    |                       |          |
| Sprava od VS partnera (0/0)                                             | Používateľ 🛆                                                                                                    |        |                                                                                       |                    |                       |          |
| Odoslané správy (1/10)                                                  | Typ oprávnenia                                                                                                    |        | Dátum pridelenia                                                                      |                    | Pridelil              |          |
| ov nového priečinka                                                     | <b>F</b>                                                                                                    | $\vee$ |                                                                                       | ~                  |                       |          |
|                                                                         | Pridať oprávnenia                                                                                                  |        |                                                                                       |                    |                       |          |
|                                                                         | Pridať oprávnenia<br>Číslo schránky                                                                                |        | māt u r                                                                               |                    |                       |          |
|                                                                         | Pridať oprávnenia<br>Číslo schránky<br>Typ oprávnenia                                                              |        | _Čítať správy<br>∏Mazať správy                                                        |                    |                       |          |
|                                                                         | Pridať oprávnenia<br>Číslo schránky<br>Typ oprávnenia                                                              |        | ) Čítať správy<br>) Mazať správy<br>) Spravovať podpriečink                           | ky                 |                       |          |
|                                                                         | Pridať oprávnenia<br>Číslo schránky<br>Typ oprávnenia                                                              |        | – Čítať správy<br>– Mazať správy<br>– Spravovať podpriečink<br>– Spravovať oprávnenia | ky h               |                       |          |
|                                                                         | Pridať oprávnenia<br>Číslo schránky<br>Typ oprávnenia<br>Pridať oprávnenia                                         |        | – Čitať správy<br>– Mazať správy<br>– Spravovať podpriečink<br>– Spravovať oprávnenia | ky                 |                       |          |
|                                                                         | Pridať oprávnenia<br>Číslo schránky<br>Typ oprávnenia<br>Pridať oprávnenia<br>Kopírovať oprávnenia                 |        | Ötať správy<br>Mazať správy<br>Spravovať podpriečink<br>Spravovať oprávnenia          | ky                 |                       |          |
|                                                                         | Pridať oprávnenia<br>Číslo schránky<br>Typ oprávnenia<br>Pridať oprávnenia<br>Kopírovať oprávnenia<br>Na priečinok |        | Ötať správy<br>Mazať správy<br>Spravovať podpriečink<br>Spravovať oprávnenia          |                    |                       |          |

V zozname oprávnení by sa zobrazili už zadané oprávnenia.

V spodnej časti sa nachádza formulár na pridanie oprávnení:

| Pridať oprávnenia |                          |
|-------------------|--------------------------|
| Číslo schránky    |                          |
| Typ oprávnenia    | 🔄 Čítať správy           |
|                   | Mazať správy             |
|                   | 🗌 Spravovať podpriečinky |
|                   | 🗌 Spravovať oprávnenia   |

Je potrebné vyplniť meno používateľa.

#### POZNÁMKA: Dočasne je nastavené zadávanie mena používateľa pomocou identifikátora modulu IAM.

Je potrebné vybrať si stupeň oprávnenia. Oprávnenia nie sú zadefinované tak, že ďalšie oprávnenie pokrýva aj to predchádzajúce, preto je potrebné k oprávneniu mazať správy pridať aj oprávnenie čítať správy.

Popis jednotlivých oprávnení:

- čítať správy oprávnenie umožňuje vstúpiť používateľovi do priečinka schránky a čítať správy, ktoré boli do tohto priečinka doručené alebo presunuté. Používateľ si môže nastaviť notifikácie pre daný priečinok, na ktorý má oprávnenie Čítať správy.
- mazať správy oprávnenie umožňuje používateľovi vymazať všetky správy z priečinka, ktoré boli do tohto priečinka doručené alebo presunuté. Používateľ musí mať zadefinované aj oprávnenie Čítať správy, aby správy mohol mazať.
- spravovať podpriečinky oprávnenie umožňuje vstúpiť používateľovi do správy podpriečinkov schránky a nastavovať im pravidlá pre doručovanie, pridať nový priečinok, upraviť existujúci, zmazať existujúci priečinok, presúvať priečinky v hierarchii priečinkov. Pri mazaní priečinka, ktorý obsahuje aj správy, systém používateľa upozorní a ak používateľ potvrdí aj zmazanie správ, systém skontroluje, či používateľ má oprávnenie mazať správy. Ak toto oprávnenie nemá, systém nedovolí zmazať priečinok ani správy.

Toto oprávnenie neumožňuje používateľovi prístup k správam priečinka.

spravovať oprávnenia - oprávnenie umožňuje vstúpiť používateľovi do správy podpriečinkov schránky a nastavovať im pravidlá pre doručovanie a prideliť ďalším používateľom oprávnenia na zvolený priečinok.

Toto oprávnenie neumožňuje používateľovi prístup k správam priečinka.

### Oprávnenia sú pre prvotné zobrazenie zoskupené podľa používateľov, ktorým sú pridelené:

|     |                             | Detail | Pravidlá pre správy | Pridelenie oprávne | ení História oprávnení | Notifikád |
|-----|-----------------------------|--------|---------------------|--------------------|------------------------|-----------|
| Р   | ridelenie oprávnení         |        |                     |                    |                        |           |
|     |                             |        |                     |                    |                        |           |
|     |                             |        |                     |                    |                        |           |
| Pou | užívateľ Δ                  |        |                     |                    |                        |           |
| Pou | ižívateľ Δ                  |        |                     |                    |                        |           |
| Pou | žívateľ Δ<br>Typ oprávnenia | Dátu   | m pridelenia        | Pric               | delil                  |           |
| Pou | žívateľ Δ<br>Typ oprávnenia | Dátur  | m pridelenia        | Prie               | delil                  |           |

Oprávnenie je možné si rozbaliť a vtedy je viditeľné aké oprávnenie, kedy a kto pridal:

| De | tail Pravidlá pre správy Pridelenie oprávnení I | Prehľad prideľovania oprávnení Notifikácie |                                      |   |
|----|-------------------------------------------------|--------------------------------------------|--------------------------------------|---|
| F  | oužívateľ 🛆                                     |                                            |                                      |   |
|    | Typ oprávnenia                                  | Dátum pridelenia                           | Pridelil                             | # |
|    |                                                 |                                            |                                      |   |
|    | Používateľ: 95A57B52-7A9C-4274-90B4-9BBA0244809 | 7                                          |                                      |   |
|    | Čítať správy                                    | 22.11.12 15:48                             | 7AE4A3D7-841E-4485-AD53-0DA84C121A37 | × |
|    | Mazať správy                                    | 22.11.12 15:48                             | 7AE4A3D7-841E-4485-AD53-0DA84C121A37 | × |
|    | Spravovať podpriečinky                          | 22.11.12 15:48                             | 7AE4A3D7-841E-4485-AD53-0DA84C121A37 | × |
|    | Spravovať oprávnenia                            | 22.11.12 15:48                             | 7AE4A3D7-841E-4485-AD53-0DA84C121A37 | × |

Zobrazenie oprávnení je možné meniť, je možné pravidlá zoskupovať podľa ľubovoľného stĺpca:

| Pri  | delenie oprávnení       |                   |              |   |
|------|-------------------------|-------------------|--------------|---|
| užív | ateľ Δ                  |                   |              |   |
| Ţ    | yp oprávnenia           | Dátum pridelenia  | Pridelil     | # |
|      | ~                       | V                 |              |   |
| Ρ    | oužívateľ: Miloš Lacika |                   |              |   |
| Č    | ítať správy             | 23.05.13 15:50:34 | Miloš Lacika |   |
| N    | /lazať správy           | 23.05.13 15:52:10 | Miloš Lacika |   |
| c    | pravovať podpriečinky   | 23.05.13.15.52.10 | Miloš Lacika |   |

V hornej časti je zobrazené tlačidlo používateľ, ktoré uchopením môže používateľ presunúť do zoznamu:

| P | oužívateľ △                                      |
|---|--------------------------------------------------|
| P | oužívateľ 🖾 enia                                 |
| 4 |                                                  |
| Θ | Používateľ: 95A57B52-7A9C-4274-90B4-9BBA02448097 |
|   | Čítať správy                                     |
|   | Mazať správy                                     |
|   | Spravovať podpriečinky                           |
|   | Spravovať oprávnenia                             |

Výsledné zobrazenie:

| I | Detail   | Pravidlá pre správy       | Pridelenie oprávnení     | Prehľad prideľovania oprávnení | Notifiká | ície             |                                      |   |
|---|----------|---------------------------|--------------------------|--------------------------------|----------|------------------|--------------------------------------|---|
|   | Sem pre  | tiahnite záhlavie stĺpca, | , podla ktorého chcete z | oskupovať                      |          |                  |                                      |   |
|   | Používat | eľ                        |                          | Typ oprávnenia                 |          | Dátum pridelenia | Pridelil                             | # |
|   |          |                           |                          |                                | ~        | ~                |                                      |   |
|   | 95A57B   | 52-7A9C-4274-90B4-9E      | 3BA02448097              | Čítať správy                   |          | 22.11.12 15:48   | 7AE4A3D7-841E-4485-AD53-0DA84C121A37 | × |
|   | 95A57B   | 52-7A9C-4274-90B4-9E      | 3BA02448097              | Mazať správy                   |          | 22.11.12 15:48   | 7AE4A3D7-841E-4485-AD53-0DA84C121A37 | × |
|   | 95A57B   | 52-7A9C-4274-90B4-9E      | 3BA02448097              | Spravovať podpriečinky         |          | 22.11.12 15:48   | 7AE4A3D7-841E-4485-AD53-0DA84C121A37 | × |
|   | 95A57B   | 52-7A9C-4274-90B4-9E      | 3BA02448097              | Spravovať oprávnenia           |          | 22.11.12 15:48   | 7AE4A3D7-841E-4485-AD53-0DA84C121A37 | × |

Je možné uchopiť ktorýkoľvek stĺpec a presunúť ho do časti s názvom "Sem pretiahnite záhlavie stĺpca, podľa ktorého chcete zoskupovať" a zmení sa zoskupovanie oprávnení podľa zvoleného stĺpca.

Pre zrušenie konkrétneho oprávnenia si používateľ v riadku oprávnenia zvolí imes .

V prípade, že používateľ požaduje zadané oprávnenia z priečinka skopírovať na iný priečinok, zvolí si v časti "Kopírovať oprávnenia" priečinok, na ktorý majú byť oprávnenia skopírované.

| Na priečinok         |                       |
|----------------------|-----------------------|
|                      | Prijaté správy        |
| Kopirovat opravnenia | Rozpracované správy   |
|                      | Odoslané správy       |
|                      | Doručená              |
|                      | Sprava od VS partnera |

A potvrdí výber tlačidlom "Kopírovať oprávnenia".

Používateľ si môže prezrieť všetky oprávnenia, ktoré boli zadané aj zrušené, prostredníctvom záložky "Prehľad prideľovania oprávnení":

| Metail Schránky správa priečinkov                                      |       |              |                        |        |                     |              |                   |            |             |             |
|------------------------------------------------------------------------|-------|--------------|------------------------|--------|---------------------|--------------|-------------------|------------|-------------|-------------|
| 🔺 Miloš Lacika                                                         | MILOS |              | D                      | Detail | Pravidlá pre správy | Prid         | elenie oprávnení  | História o | právnení    | Notifikácie |
| <ul> <li>Prijaté správy (2410/2442)</li> <li>boručená (0/3)</li> </ul> |       | História op  | rávnení                |        |                     |              |                   |            |             |             |
| — 🖿 Doručenka od VS (0/0)                                              |       |              |                        |        |                     |              |                   |            |             |             |
| 🔲 🖿 Sprava od VS partnera (0/0)                                        |       | Používateľ   | Typ oprávnenia         |        | Typ zmeny           |              | Dátum             |            | Upravil     |             |
| — 🖿 Rozpracované správy (0/0)                                          |       |              |                        | ~      |                     | $\checkmark$ |                   | ~          |             |             |
| 🔲 Odoslané správy (1/10)                                               |       | Miloš Lacika | Spravovať podpriečinky |        | Pridal oprávnenie   |              | 23.05.13 15:52:10 |            | Miloš Lacil | ka          |
| Názov nového priečinka                                                 | +     | Miloš Lacika | Mazať správy           |        | Pridal oprávnenie   |              | 23.05.13 15:52:10 |            | Miloš Lacil | ka          |
|                                                                        |       | Miloš Lacika | Čítať správy           |        | Pridal oprávnenie   |              | 23.05.13 15:50:34 |            | Miloš Lacil | ka          |

## 2.2.7 Nastaviť notifikácie pre priečinok

Nastavovanie notifikácií pre priečinok sa realizuje cez záložku "Notifikácie". (Dočasná funkcionalita.) Používateľovi sa zobrazí nasledovná obrazovka:

| DETAIL SCHRÁNKY SPRÁVA PRIEČINKOV                                                                              |                                                                                                    |                                    |                         |                      |                    |   |
|----------------------------------------------------------------------------------------------------|----------------------------------------------------------------------------------------------------|------------------------------------|-------------------------|----------------------|--------------------|---|
| <ul> <li>Miloš Lacika</li> <li>MILOS</li> </ul>                                                                |                                                                                                    | Detail                             | Pravidlá pre správy     | Pridelenie oprávnení | História oprávnení | N |
| <ul> <li>□ Prijaté správy (2410/2442)</li> <li>□ □ Doručená (0/3)</li> </ul>                                   | Notifikácie                                                                                                    |                                    |                         |                      |                    |   |
| Doručenka od VS (0/0)     Sprava od VS partnera (0/0)     Rozpracované správy (0/0)     Odoslané správy (1/10) | Zasielať mailovú notifikáciu v prípade doručer<br>Zasielať notifikáciu na e-mailovú adresu uved<br>Zasielať notifikáciu na inú/iné e-mailové adre: | nia novej sp<br>enú v profil<br>sy | rávy do priečinku?<br>e |                      |                    |   |
| Názov nového priečinka +                                                                                       | 🔲 Zasielať mailovú notifikáciu v prípade presuni                                                                                                   | i správy do                        | tohto priečinku?        |                      |                    |   |
|                                                                                                    | Zasielať notifikáciu na e-mailovú adresu uved<br>Zasielať notifikáciu na inú/iné e-mailové adre:                                                   | enú v profil<br>sy                 | e                       |                      |                    |   |
|                                                                                                    | Uložiť                                                                                                    |                                    |                         |                      |                    |   |

Používateľ si zvolí pri akej udalosti v priečinku mu majú byť notifikácie doručované:

- > pri doručení novej správy do priečinku
- > pri presune správy do priečinku

> alebo si môže zvoliť obe možnosti.

### Notifikácie

- Zasielať mailovú notifikáciu v prípade doručenia novej správy do priečinku?
- Zasielať notifikáciu na e-mailovú adresu uvedenú v profile
- Zasielať notifikáciu na inú/iné e-mailové adresy

| Zoznam e-mailových adries |  |
|---------------------------|--|
| milos.lacika1@gmail.com   |  |
|                           |  |
|                           |  |
|                           |  |
|                           |  |

- Zasielať mailovú notifikáciu v prípade presunu správy do tohto priečinku?
- Zasielať notifikáciu na e-mailovú adresu uvedenú v profile
- 🔘 Zasielať notifikáciu na inú/iné e-mailové adresy

| Zoznam e-mailových adries |  |
|---------------------------|--|
| milos.lacika1@gmail.com   |  |
|                           |  |
|                           |  |
|                           |  |
|                           |  |
|                           |  |

#### Uložiť

Používateľ si označí možnosti, ktoré požaduje. Následne si zvolí na aké mailové adresy má byť notifikácia zasielaná.

V tomto prípade nemá používateľ pre možnosť "Zasielať notifikáciu na e-mailovú adresu uvedenú v profile" zadefinovanú mailovú adresu v profile.

Môže si zvoliť druhú možnosť a zadefinovať si iné mailové adresy:

### Notifikácie

Zasielať mailovú notifikáciu v prípade doručenia novej správy do priečinku?

- 🔘 Zasielať notifikáciu na e-mailovú adresu uvedenú v profile
- Zasielať notifikáciu na inú/iné e-mailové adresy

| Zoznam e-mailových adries |   |
|---------------------------|---|
| milos.lacika1@gmail.com   |   |
|                           |   |
|                           |   |
|                           | × |
| test@gmail.com            |   |

Prostredníctvom tlačidla mailovú adresu pridá do zoznamu. V prípade, že používateľ požaduje zrušiť adresu zo zoznamu, zvolí si tlačidlo X.

Nastavenie pre mailovú notifikáciu je potrebné uložiť tlačidlom v hornej časti.

### 2.2.8 Návrat do schránky správ

Používateľ sa zo správy priečinkov prepne naspäť do schránky správ tlačidlom "Spät":

| oš Lacika                       | MILOS | Notifikácie                                                                |  |  |
|---------------------------------|-------|----------------------------------------------------------------------------|--|--|
| – 🖿 Prijaté správy (2410/2442)  |       |                                                                            |  |  |
| 🖮 🖿 Doručená (0/3)              |       | Zasielať mailovú notifikáciu v prípade doručenia novej správy do priečinku |  |  |
| — 🖿 Doručenka od VS (0/0)       |       |                                                                            |  |  |
| 🔲 🖿 Sprava od VS partnera (0/0) |       | Casielal hourikaciu ha e-maiovu adresu uvedenu v prome                     |  |  |
| — 🖿 Rozpracované správy (0/0)   |       | Zasielať notifikaciu na inu/ine e-mailove adresy                           |  |  |
| 🔲 🖿 Odoslané správy (1/10)      |       | Zoznam e-mailových adries                                                  |  |  |
| Vázov nového priečinka          | +     |                                                                            |  |  |
|                                 |       | milos.lacika1@gmail.com                                                    |  |  |
|                                 |       |                                                                            |  |  |
|                                 |       |                                                                            |  |  |
|                                 |       |                                                                            |  |  |
|                                 |       |                                                                            |  |  |

POZNÁMKA: V prípade, že používateľ vykonal zmeny, je potrebné ich najskôr uložiť.